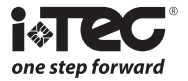

# iViewer 01 HD

# Viseur électronique MODE D'EMPLOI

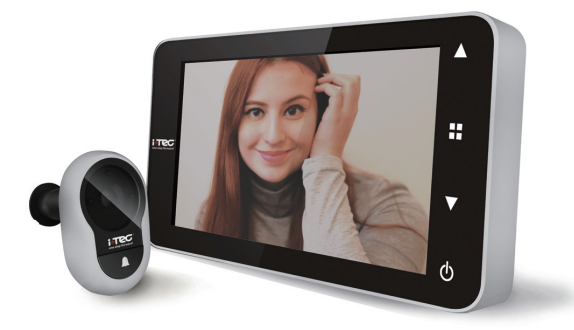

#### Les droits suivants sont réservés:

- Toute les modifications, sans préavis, concernant la fonctionnalité ou l'apparence de ce produit, annuleront la garantie
- L'utilisation de ce produit dans un environnement inapproprié ou de toute autre manière que celles spécifiées dans ce manuel invalidera également la garantie.

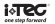

# Attention:

 Merci de lire attentivement ce mode d'emploi avant la première utilisation.
 Ne jamais réparer ou modifier ce produit ou ses accessoires par vous même, afin d'éviter tout risque de blessures ainsi que invalider la garantiel
 Tout facteur accidentel, comme un coup de foudre ou tout fonctionnement incorrect pourrait provoquer la perte de la mémoire des enregistrements mémorisés sur la carte SD. Nous vous conseillons de conserver une copie des vidéos et des photos mémorisées.

4. Ne pas utiliser produits chimiques pour nettoyer ce viseur électronique, tel que de l'alcool ou des diluants.

5. Nous vous conseillons de changer les piles dès que l'indicateur du niveau des piles le signale, afin d'éviter une fuite des piles.

#### Contenu de l'emballage:

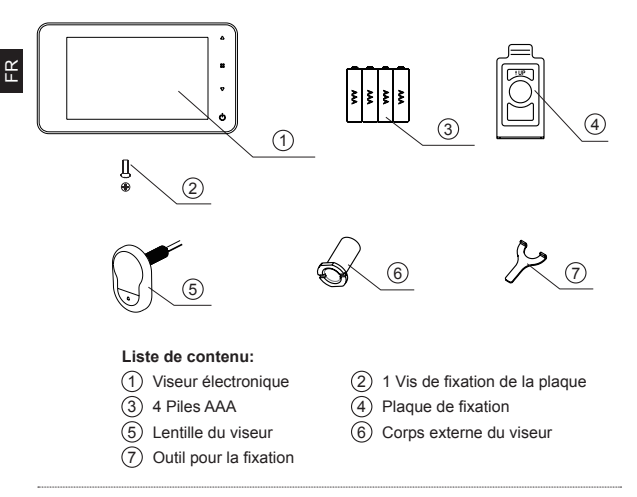

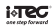

#### Instructions pour l'installation:

 Retirez le viseur existant ou percez un trou de 14 mm dans la porte, au niveau des yeux. Insérez la lentille du viseur à l'extérieur, tout en positionnant la rondelle entre l'arrière de la lentille et la porte. (Fig.1) Assurez-vous que la lentille et la sonnette sont ajustées à la base et que la caméra est perpendiculaire à l'horizon.

2. Décollez l'autocollant 3M sur la plaque de fixation et montez la plaque sur l'extrémité de la lentille puis vissez le corps externe du viseur sur la partie filetée de la lentille, ceci maintiendra la plaque à la porte. Assurez-vous que la flèche sur la plaque pointe vers le haut. (Fig.2)

3. Raccordez le cordon de la lentille à la prise qui se trouve au dos de l'écran, l'excédent de câble devant être fixé derrière l'écran.

4. Accrochez l'écran sur la plaque de maintien et fixez-le avec la vis de verrouillage. (Fig.3)

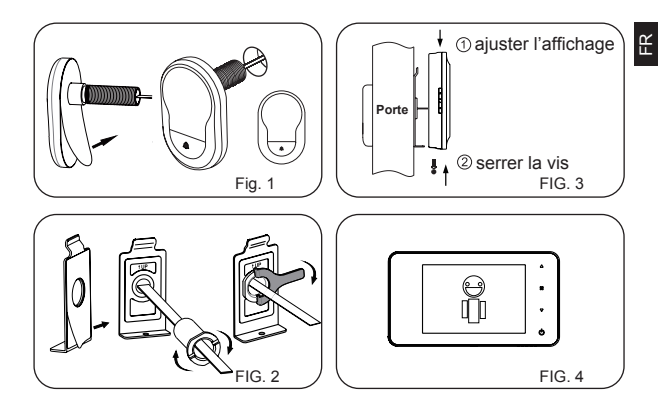

# Installation et changement des piles:

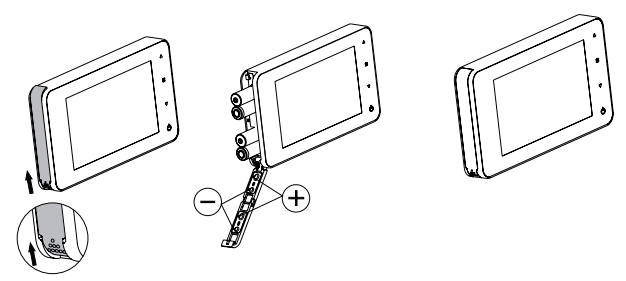

#### Installation:

1. Faites glisser le couvercle vers le haut et vers l'extérieur et ouvrez comme indiqué sur le schéma.

- 2. Insérez les piles selon le signe «+» et «-» sur le couvercle.
- 3. Fermez le couvercle et faites glisser vers le bas.

#### НĽ

# Attention:

1. Ne forcez pas lors de l'ouverture et la fermeture du couvercle pour éviter d'endommager celui-ci.

2. Ne faites pas glisser le couvercle dans la direction opposée pour éviter d'endommager celui-ci.

3. Nous vous conseillons de changer les piles dès que l'indicateur du niveau des piles le signale, afin d'éviter une fuite des piles.

Lorsque les piles sont épuisées, l'icône sera vide, cela indique à l'utilisateur de remplacer les piles. Les types suivants de piles peuvent être utilisés dans ce produit: AAA, LR03 1.5V alcalines. Toutes les piles vides doivent être éliminées selon les règles locales de protection de l'environnement.

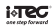

# INSTRUCTIONS DE FONCTIONNEMENT - SPECIFICITES Façade avant de l'écran:

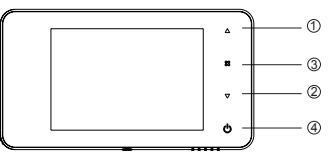

# Fonction des boutons:

| N٥ | Fonction<br>initiale     | Multi-fonctions                                                                                                    |
|----|--------------------------|----------------------------------------------------------------------------------------------------|
| 1  | Haut                     | <ul> <li>Sur la page d'accueil, appuyez sur le bouton pour entrer en mode<br/>navigation;</li> <li>Après être entré en mode de navigation, appuyez sur le bouton<br/>HAUT pour visualiser et remonter l'ordre des photos;</li> <li>Lorsque vous naviguez sur les photos, appuyez sur le bouton<br/>HAUT et maintenez la touche enfoncée pour effacer l'image;</li> <li>En mode de configuration, appuyez sur le bouton HAUT pour<br/>sélectionner l'élément à remplacer.</li> </ul> |
| 2  | Bas                      | Mode navigation: appuyer sur le bouton BAS pour faire défiier les<br>images;     En mode de configuration, appuyez sur le bouton BAS pour régler<br>l'option choisie;     Sur la page d'accueil, appuyez sur le bouton BAS pour prendre<br>une photo.                                                                                                    |
| 3  | Menu                     | Appuyez sur le bouton MENU pour accéder au menu;     Lors de la suppression des fichiers, appuyez sur la touche MENU pour confirmer;     Navigation et réglage d'images : appuyez et maintenez la pression sur le bouton MENU pour quitter la page en cours.                                                                                                    |
| 4  | Bouton<br>d'alimentation | Après l'installation de nouvelles piles, appuyez et maintenez la<br>pression sur le bouton l'alimentation pour allumer l'appareil.                                                                                                    |

# Façade arrière de l'écran:

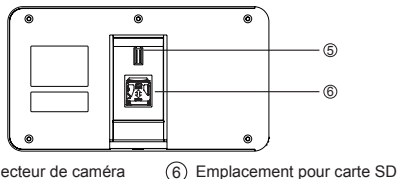

5 Câble connecteur de caméra

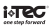

#### Instructions de fonctionnement:

#### Réglages du système:

- En mode normal, appuyez sur " ⊞ " pour entrer dans le mode de configuration.
- Appuyez sur "A" pour accéder aux différents paramètres à régler:

Heure - Date - Toucher - Volume - Arrêt automatique - Emplacement des enregistrements.

Appuyez sur "▼" pour modifier les paramètres.

- Dans la définition de la date / heure, appuyez sur "▼" pour modifier les valeurs; maintenez le bouton enfoncer pour accélérer le défilement.
- Lorsque le réglage est modifié, le système va automatiquement sauvegarder le résultat et quitter la page de réglage en quelques secondes.
- Si vous avez besoin de quitter la page de configuration, appuyez sur la touche "▲".

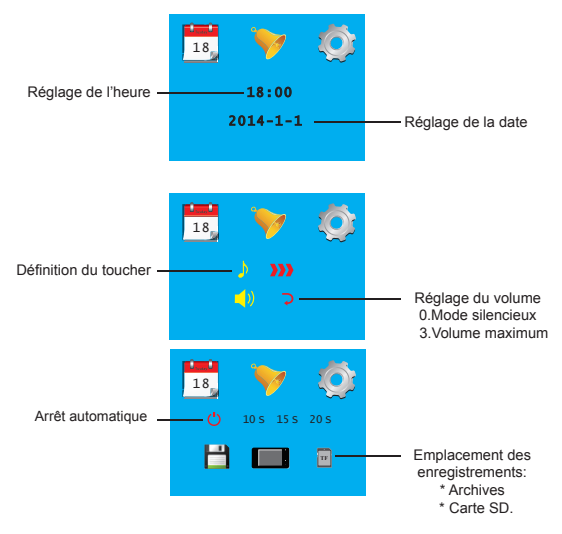

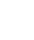

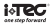

#### Mode d'emploi:

- Surveillance extérieure
- En mode normal, vous pouvez voir l'extérieur en appuyant sur le bouton d'alimentation.
- Lorsque les visiteurs appuient sur le bouton d'appel la sonnette retentit à l'intérieur.

L'écran s'allume et affiche automatiquement l'image de l'extérieur. L'affichage s'arrête automatiquement lorsque le délai d'affichage est dépassé.

 En mode normal, appuyez sur "▼" pour prendre une photo de l'extérieur et l'enregistrer automatiquement.

#### Visiteurs:

- Lorsque les visiteurs appuient sur le bouton d'appel du viseur, la sonnette retentit à l'intérieur.
- Pendant ce temps, l'écran s'allume automatiquement, affichant l'image de l'extérieur. Il s'éteint automatiquement le délai d'affichage est dépassé.
- Lorsque le bouton d'appel est actionné, une photo du visiteur est automatiquement prise et enregistrée, vous permettant de vérifier l'identité du visiteur.

#### Afficher et supprimer des photos:

• En mode normal, appuyez sur "▲" pour afficher les photos.

Lorsque vous parcourez vos photos, appuyez sur «▲» ou «▼» pour sélectionner

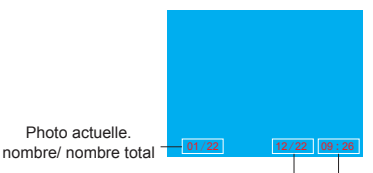

mois/ date temps d'enregistrement

Lors de l'affichage de la photo, si vous maintenez la pression sur le bouton "▲" vous pouvez ainsi supprimer la photo affichée.

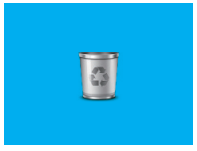

• Appuyez sur la touche "BB" pour confirmer la suppression.

### Temps d'enregistrement:

# Emplacement de stockage de la mémoire:

- Les utilisateurs peuvent choisir d'enregistrer les photos sur une carte SD ou dans un fichier local dans la mémoire interne de l'appareil.

- Par défaut, le stockage est fait dans un fichier en local.

# Installation de la Carte Mémoire:

- La carte SD n'est pas fournie. Vous pouvez vous procurer une carte micro SD.

- Veuillez insérer la carte SD avant d'insérer les piles.

- Avant d'insérer la carte SD, assurez-vous que le couvercle métallique sur la fente de la carte SD vers l'indication OUVERT.

 Soulevez et ouvrez le haut du couvercle en métal et insérez la carte SD dans le le logement.

- Ensuite, repositionnez le couvercle en métal et repoussez jusqu'à l'indication FERME.

- Vous pouvez utiliser une carte micro SD pouvant allez jusqu'à 8GB (HDSC classe 6 conseillée).

| Epaisseur de la porte                   | 38~110mm                       |
|-----------------------------------------|--------------------------------|
| Diamètre du trou                        | 14-26mm                        |
| Caméra                                  | 3 Megapixels HD Def.           |
| Ecran LCD                               | 4.0"TFT                        |
| Résolution                              | QVGA (480x320)                 |
| Piles                                   | 4 piles AA LR03 1.5V           |
| Capacité de stockage<br>mémoire interne | Environ 50 photos              |
| Carte mémoire SD<br>compatible          | Carte Micro SD (TF), max 8GB   |
| Nombre de photos par<br>GB              | 2000 photos / GB environ       |
| Taille                                  | 139(L) x 77(Larg.) x 15.8(P)mm |
| Poids                                   | 330g                           |

#### Spécificités

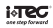

# AVERTISSEMENT

Assurez-vous de respecter les consignes d'installation du matériel. NE PAS démonter l'appareil ou tirer sur les fils.

Si les fils de la caméra sont tirés ou pliés, le matériel pourrait être endommagé.

#### Installation correcte

Lors du montage de l'appareil, dévissez d'abord le canon de l'appareil photo, puis retirez le film adhésif 3M sur le dos de l'appareil. (Fig. 1) Passez l'appareil à l'extérieur de la porte en vous assurant que la sonnerie est vers le bas. (Fig2))

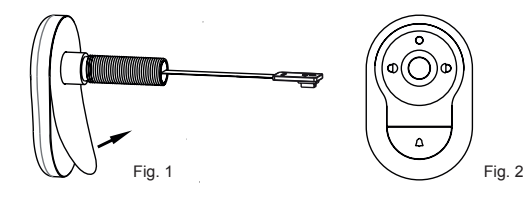

# FR

#### Installation Incorrecte

Ne fixer pas l'appareil à la porte sans utiliser l'adhésif 3M.

L'appareil risquerait de pivoter et ainsi pourrait endommager le câble (Fig3).

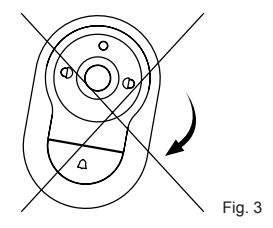

Attention, veillez à ne pas tourner le viseur ou l'écran une fois que le câblage est effectué.

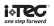